# 재해 복구를 통해 독립형 vManage 복구

### 목차

| <u>소</u> 7 | Н                             |
|------------|-------------------------------|
| 배경         | <u>경 정보</u>                   |
|            | <u>백업 구성 DB</u>               |
| vMa        | anage 복구                      |
|            | <u>1단계. vManage의 최소 구성</u>    |
|            | <u>2단계. 백업 구성 및 루트 인증서 복사</u> |
|            | <u>3단계. 루트 인증서 설치</u>         |
|            | <u>4단계. 기본 정보 업데이트</u>        |
|            | <u>5단계. vManage 인증서 설치</u>    |
|            | <u>6단계. 데이터베이스 복원</u>         |
|            | <u>7단계. 서비스 확인</u>            |
|            | <u>8단계. 컨트롤러 재인증</u>          |
|            | 9단계, 컨트롤러에 업데이트 보내기           |

## 소개

이 문서에서는 configuration-db 백업을 활용하여 vManage를 복원하는 단계에 대해 설명합니다.

## 배경 정보

이 문서에서는 컨피그레이션 DB 백업이 정기적으로 수행되었으며 어떤 이유로 독립형 vManage를 복구할 수 없으며 소프트웨어를 재설정하거나 새로 설치해야 한다고 가정합니다.

이 문서에서는 모든 정책, 템플릿, 컨피그레이션 및 에지 디바이스 인증서를 복구하는 데 도움이 됩니다.

백업 구성 DB

vManage\_rcdn01# request nms configuration-db backup path 05\_08\_20\_configdb
Starting backup of configuration-db
config-db backup logs are available in /var/log/nm/neo4j-backup.log file
Successfully saved database to /opt/data/backup/05\_08\_20\_configdb.tar.gz

외부 서버에 scp합니다.

## vManage 복구

다음 명령을 사용하여 vManage를 재설정하여 재해를 시뮬레이션합니다.

#### vManage\_rcdn01# request software reset

표시된 것과 같은 새로운 vManage가 있으므로 백업을 복원하기 전에 올바른 순서로 복구 프로세스 를 따르는 것이 좋습니다.

| ≡      | cisco Visco vi | Manaş  | ge                       | 📥 😰 🌲 🝞 admin <del>v</del> |                                      |                                      |
|--------|----------------|--------|--------------------------|----------------------------|--------------------------------------|--------------------------------------|
| 55     | Dashboard      |        | B DASHBOARD              |                            |                                      |                                      |
| -<br>• | Monitor        | ><br>、 | vSmart - 0               | WAN Edge - 0               | vBond - 0 wMa                        | 1 C Reboot 1 Warning 0<br>Invalid 1  |
| ž      | Tools          |        | Control Status (Total 0) |                            | Site Health (Total 0)                | Transport Interface Distribution     |
| ÷      | Maintenance    |        | Control Up               | 0                          | Full WAN Connectivity 0 sites        | s < 10 Mbps 0                        |
|        | Administration |        |                          |                            |                                      | 10 Mbps - 100 Mbps 0                 |
|        | vAnalytics     |        | Partial                  |                            | Partial WAN Connectivity     0 sites | s 100 Mbps - 500 Mbps 0              |
|        |                |        | Control Down             | 0                          | No WAN Connectivity 0 sites          | > 500 Mbps 0                         |
|        |                |        |                          |                            |                                      | View Percent Utilization             |
|        |                |        | WAN Edge Inventory       |                            | WAN Edge Health (Total 0)            | Transport Health Type: By Loss • = C |
|        |                |        | Total                    | 0                          |                                      |                                      |
|        |                |        | Authorized               | 0                          | 0 0 0                                |                                      |
|        |                |        | Deployed                 | 0                          |                                      |                                      |
|        |                |        | Staging                  | 0                          | Normal Warning Error                 |                                      |

## 1단계. vManage의 최소 구성

```
system
                       vManage_rcdn01
host-name
system-ip
                       xx.xx.xx.xx
site-id
                       100
organization-name
                       ****.cisco
vbond vbond.list
 I
1
vpn 0
host vbond.list ip 10.2.3.4 10.2.3.5
interface eth0
 ip address 10.1.3.8/24
 tunnel-interface
 no shutdown
 !
```

```
ip route 0.0.0.0/0 10.1.3.1
!
vpn 512
interface eth1
    ip address 10.11.3.8/24
    no shutdown
   !
   ip route 0.0.0.0/0 10.1.3.1
!
```

### 2단계. 백업 구성 및 루트 인증서 복사

#### <#root>

```
vManage_rcdn01:~$ scp am****@xx.xx.xx://home/ftpuser/ftp/am****/05_08_20_configdb.tar.gz .
am****@xx.xx.xx's password:
05_08_20_configdb.tar.gz 100% 484KB 76.6MB/s 00:
```

#### Verify

vManage\_rcdn01:~\$ ls -lh total 492K -rw-r--r-- 1 admin admin 394 May 8 15:20 archive\_id\_rsa.pub -rwxr-xr-x 1 admin admin 485K May 8 15:3905\_08\_20\_configdb.tar.gz

Copy root certificate from other controller:

vManage\_rcdn01:~\$ scp admin@vbond://home/admin/root.crt .
viptela 18.4.4
admin@vbond's password:
root.crt 100% 1380 2.8MB/s 00:0

### 3단계. 루트 인증서 설치

vManage\_rcdn01# request root-cert-chain install /home/admin/root.crt Uploading root-ca-cert-chain via VPN 0 Copying ... /home/admin/root.crt via VPN 0 Updating the root certificate chain.. Successfully installed the root certificate chain

### 4단계. 기본 정보 업데이트

탐색 Administration > Settings vBond IP, Organization Name 및 Certificate에 대한 기본 정보를 구성합니다.

| ≡       | cisco Cisco vi    | lanag                               | ;e |                                          |                        |   | • | Û |   | 0          | admin • |  |  |  |  |  |
|---------|-------------------|-------------------------------------|----|------------------------------------------|------------------------|---|---|---|---|------------|---------|--|--|--|--|--|
|         | Dashboard         |                                     |    | ADMINISTRATION   SETTINGS                |                        |   |   |   |   |            |         |  |  |  |  |  |
| ▫       | Monitor           |                                     |    | Organization Name                        | a st.cisco             |   |   |   |   | View       | Edit    |  |  |  |  |  |
| ۵       | Configuration     |                                     |    | vBond                                    | vbond t : 12346        |   |   |   |   | View       | Edit    |  |  |  |  |  |
| ٩       | Tools             |                                     |    | Email Notifications                      | Disabled               |   |   |   |   | View       | Edit    |  |  |  |  |  |
| ÷       | Maintenance       | >                                   |    | Controller Certificate Authorization     | Enterprise             | v |   |   |   |            |         |  |  |  |  |  |
| <u></u> | Administration    | >                                   | ſ  | WAN Edge Cloud Certificate Authorization | Automated              |   |   |   |   | View       | Edit    |  |  |  |  |  |
|         | Settings          |                                     |    | Web Server Certificate                   | 12 Jul 2024 5:30:30 PM |   |   |   | c | SR   Certi | ificate |  |  |  |  |  |
|         | Manage Users      |                                     |    | Enforce Software Version (ZTP)           |                        |   |   |   |   | View       | Edit    |  |  |  |  |  |
|         | Cluster Manageme  |                                     |    | Banner                                   | Disabled               |   |   |   |   | View       | Edit    |  |  |  |  |  |
|         | Integration Manag | gration Management<br>Reverse Proxy |    | Reverse Proxy                            | Disabled               |   |   |   |   | View       | Edit    |  |  |  |  |  |
| 1.      | vAnalytics        | >                                   |    | Statistics Setting                       |                        |   |   |   |   | View       | Edit    |  |  |  |  |  |

## 5단계. vManage 인증서 설치

이 root.crt 2단계에서 설치됩니다.

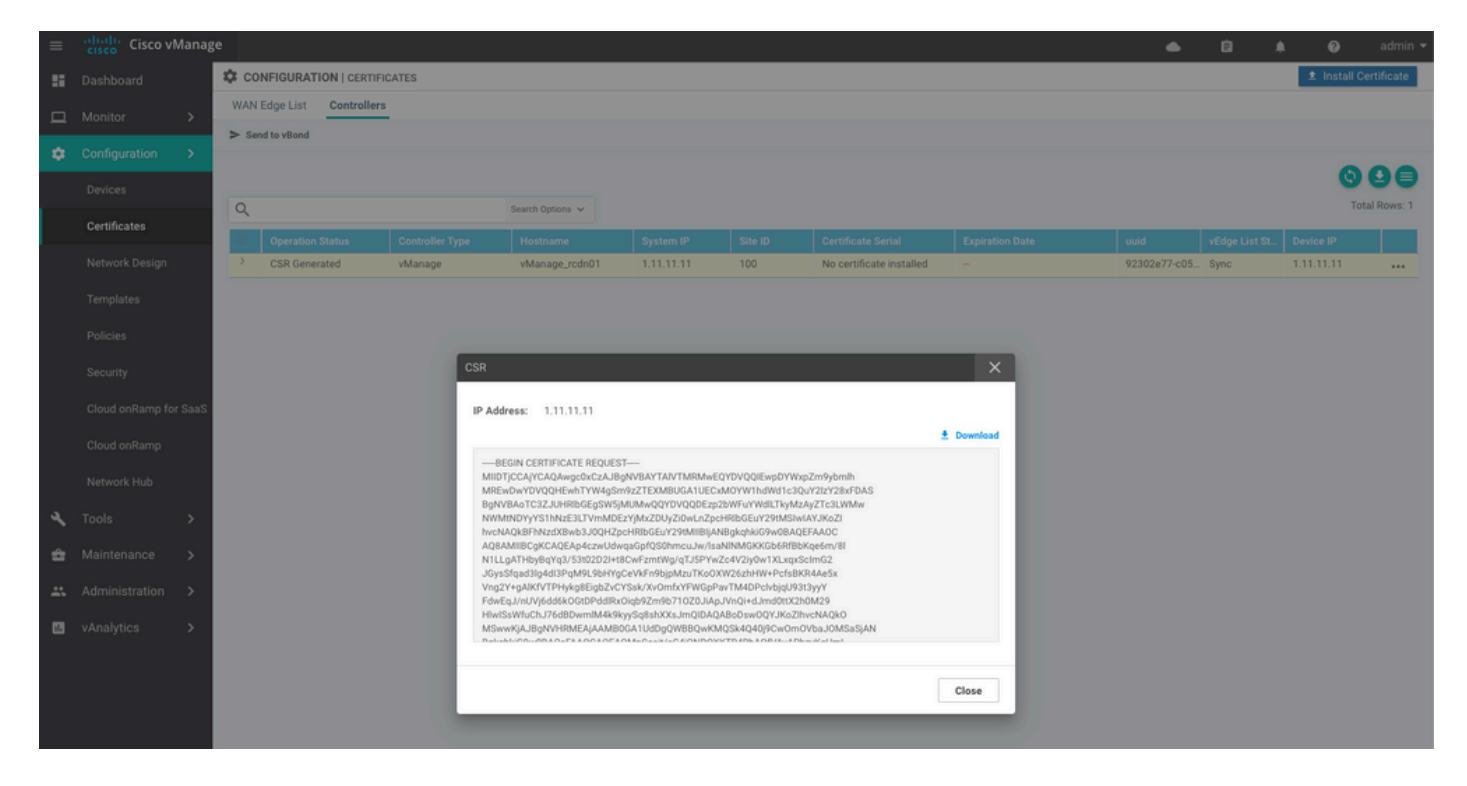

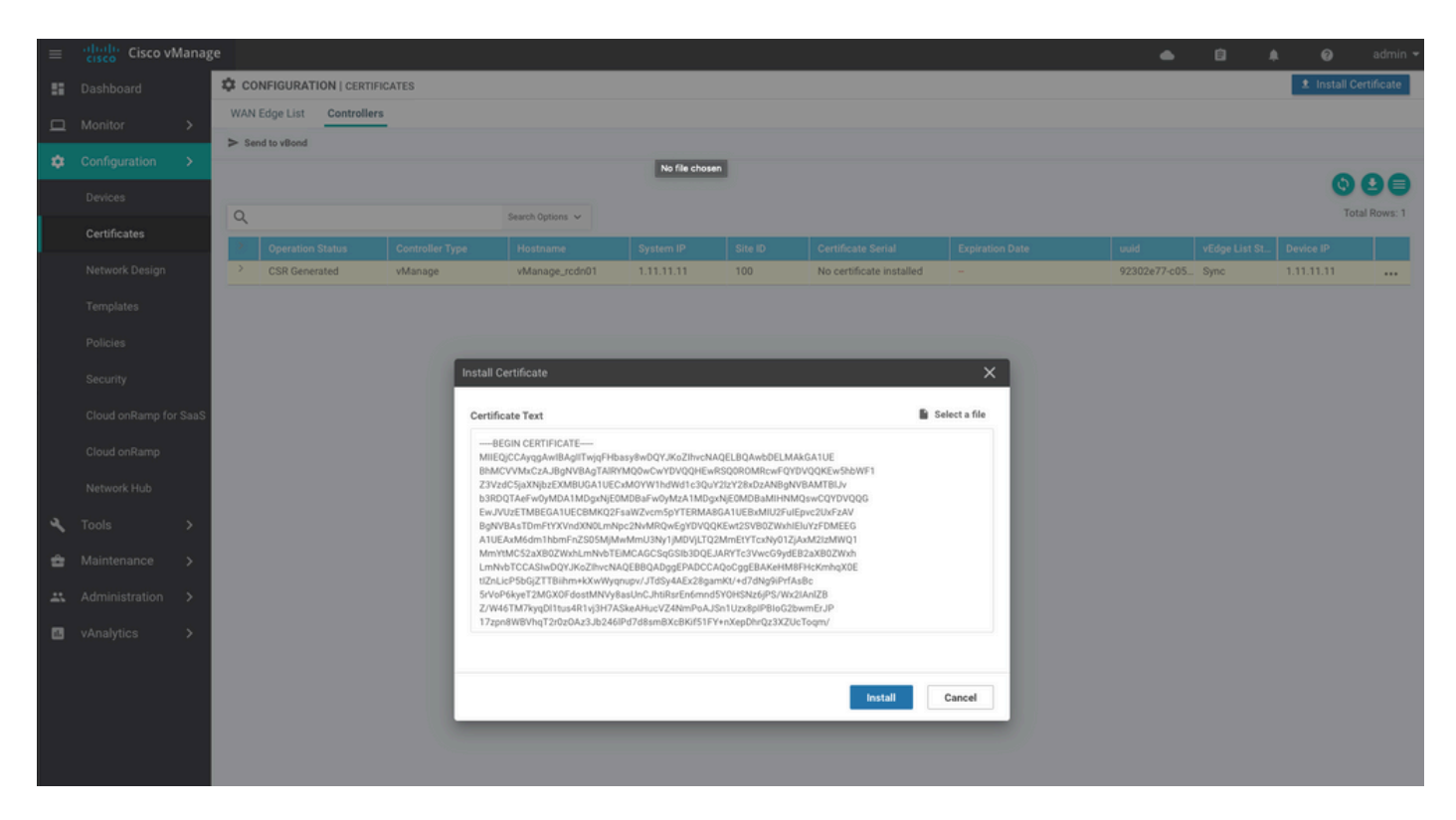

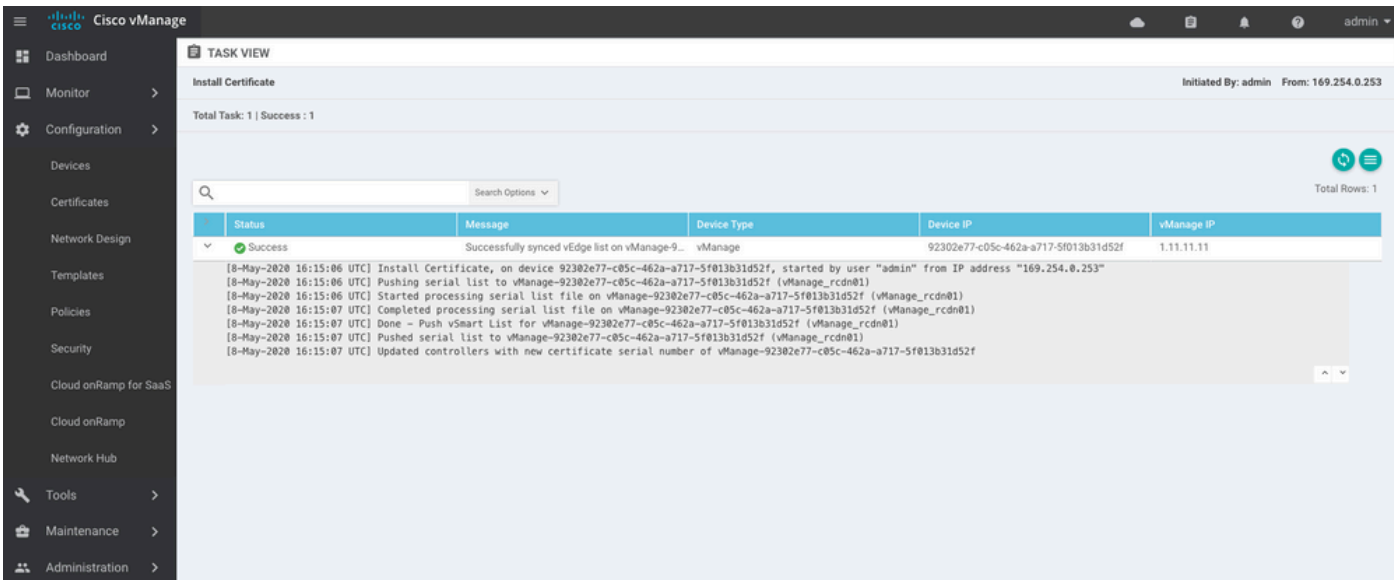

| cisco vMa   | anage                                                                          | 2                                                                                             |                                                                                                    |                                                                                                    |                                                                                                    |                                                                                                    |                                                                                                    |                                                                                                    |                                                                                                    |                                                                                                    |                                                                                                    |                                                                                                    | ٠                                                                                                    | ê                                                                                                    | ٠                                                                                                    | Ø                                                                                                    | admin 👻                                                                                                    |
|-------------|--------------------------------------------------------------------------------|-----------------------------------------------------------------------------------------------|----------------------------------------------------------------------------------------------------|----------------------------------------------------------------------------------------------------|----------------------------------------------------------------------------------------------------|----------------------------------------------------------------------------------------------------|----------------------------------------------------------------------------------------------------|----------------------------------------------------------------------------------------------------|----------------------------------------------------------------------------------------------------|----------------------------------------------------------------------------------------------------|----------------------------------------------------------------------------------------------------|----------------------------------------------------------------------------------------------------|----------------------------------------------------------------------------------------------------|----------------------------------------------------------------------------------------------------|----------------------------------------------------------------------------------------------------|----------------------------------------------------------------------------------------------------|----------------------------------------------------------------------------------------------------|
| shboard     |                                                                                | DASHBOARD                                                                                     | )                                                                                                    |                                                                                                    |                                                                                                    |                                                                                                    |                                                                                                    |                                                                                                    |                                                                                                    |                                                                                                    |                                                                                                    |                                                                                                    |                                                                                                    |                                                                                                    |                                                                                                    |                                                                                                    |                                                                                                    |
|             | >                                                                              | •                                                                                             | vSmart - 0                                                                                                    | 8                                                                                                    | WAN Edge - 0                                                                                                    |                                                                                                    | •                                                                                                    | vBond - 0                                                                                                    |                                                                                                    | 1 S<br>vManag                                                                                                    | e - 1                                                                                                    | Reboot<br>Last 24 hrs                                                                                                    | 1                                                                                                    |                                                                                                    | 0                                                                                                    | Warning<br>Invalid                                                                                                    | 0                                                                                                    |
| nfiguration | >                                                                              | Control Charles of                                                                            | (F-1-1-0)                                                                                                    |                                                                                                    |                                                                                                    |                                                                                                    | Oles Haalah (Tatal O)                                                                                                    |                                                                                                    |                                                                                                    |                                                                                                    |                                                                                                    |                                                                                                    |                                                                                                    |                                                                                                    |                                                                                                    |                                                                                                    |                                                                                                    |
|             | >                                                                              | Control Status (                                                                              | (Iotal U)                                                                                                    |                                                                                                    |                                                                                                    | -                                                                                                    | Site Health (Total U)                                                                                                    |                                                                                                    |                                                                                                    |                                                                                                    | ransport interface visitibution                                                                                                    |                                                                                                    |                                                                                                    |                                                                                                    |                                                                                                    |                                                                                                    |                                                                                                    |
| aintenance  | >                                                                              | Control Up                                                                                    |                                                                                                    |                                                                                                    | 0                                                                                                    |                                                                                                    | Full WAN Connect                                                                                                    | 0 sites                                                                                                    | < 10 M                                                                                                    | lbps                                                                                                    | 0                                                                                                    |                                                                                                    |                                                                                                    |                                                                                                    |                                                                                                    |                                                                                                    |                                                                                                    |
|             | >                                                                              | Destial                                                                                       |                                                                                                    |                                                                                                    |                                                                                                    |                                                                                                    |                                                                                                    |                                                                                                    |                                                                                                    |                                                                                                    | 10 Mb                                                                                                    | ps - 100 Mbps                                                                                                    |                                                                                                    | 0                                                                                                    |                                                                                                    |                                                                                                    |                                                                                                    |
| nalvtics    | >                                                                              | Partial                                                                                       |                                                                                                    |                                                                                                    |                                                                                                    |                                                                                                    | Partial WAN Con                                                                                                    | 100 Mbps - 500 Mbps                                                                                                    |                                                                                                    |                                                                                                    |                                                                                                    |                                                                                                    |                                                                                                    | 0                                                                                                    |                                                                                                    |                                                                                                    |                                                                                                    |
|             |                                                                                | Control Down 0                                                                                |                                                                                                    |                                                                                                    |                                                                                                    |                                                                                                    | O sites                                                                                                    |                                                                                                    |                                                                                                    |                                                                                                    |                                                                                                    | Mbps                                                                                                    |                                                                                                    |                                                                                                    |                                                                                                    |                                                                                                    | 0                                                                                                    |
|             |                                                                                |                                                                                               |                                                                                                    |                                                                                                    |                                                                                                    |                                                                                                    |                                                                                                    |                                                                                                    |                                                                                                    | 0 unco                                                                                                    |                                                                                                    |                                                                                                    | View Pe                                                                                                    | rcent Utiliz                                                                                                    | ation                                                                                                    |                                                                                                    |                                                                                                    |
|             |                                                                                | WAN Edge Inver                                                                                | ntory                                                                                                    |                                                                                                    |                                                                                                    | 1                                                                                                    | WAN Edge Health (Tota                                                                                                    | 10)                                                                                                    |                                                                                                    |                                                                                                    | Transp                                                                                                    | ort Health                                                                                                    |                                                                                                    |                                                                                                    |                                                                                                    | Type: By Loss                                                                                                    | $\bullet \equiv 0$                                                                                                    |
|             |                                                                                | Total                                                                                         |                                                                                                    |                                                                                                    | 0                                                                                                    |                                                                                                    |                                                                                                    |                                                                                                    |                                                                                                    |                                                                                                    |                                                                                                    |                                                                                                    |                                                                                                    |                                                                                                    |                                                                                                    |                                                                                                    |                                                                                                    |
|             |                                                                                | Authorized                                                                                    | Authorized 0                                                                                                    |                                                                                                    |                                                                                                    |                                                                                                    | 0                                                                                                    | 0                                                                                                    | 0                                                                                                    |                                                                                                    |                                                                                                    |                                                                                                    |                                                                                                    |                                                                                                    |                                                                                                    |                                                                                                    |                                                                                                    |
|             |                                                                                | Deployed 0                                                                                    |                                                                                                    |                                                                                                    |                                                                                                    |                                                                                                    |                                                                                                    |                                                                                                    |                                                                                                    |                                                                                                    |                                                                                                    |                                                                                                    |                                                                                                    |                                                                                                    |                                                                                                    |                                                                                                    |                                                                                                    |
|             |                                                                                | Staging 0                                                                                     |                                                                                                    |                                                                                                    |                                                                                                    | ) Normal Warning Error                                                                                                    |                                                                                                    |                                                                                                    |                                                                                                    |                                                                                                    |                                                                                                    |                                                                                                    |                                                                                                    |                                                                                                    |                                                                                                    |                                                                                                    |                                                                                                    |
|             | shoord<br>nitor<br>nfiguration<br>ols<br>intenance<br>ministration<br>nalytics | shboard<br>initor ><br>infiguration ><br>als ><br>intenance ><br>ministration ><br>nalytics > | It is co vManage         ahboard       It DASHBOARD         nitor       >         nfguration       >         ols       >         control Status in         intenance       >         ministration       >         nalytics       >         WAN Edge Inveg         Total         Authorized         Deployed         Staging | skiboard       III DASHBOARD         nitor       >         nfiguration       >         ols       >         control Status (Total 0)         intenance       Control Up         ministration       >         nalytics       >         WAN Edge Inventory         Total         Authorized         Deployed         Staging | skboard If DASHBOARD   nitor vSmart - 0   nfguration Control Status (Total 0)   als Control ID   nintenance Control Down   ministration Control Down   WAN Edge Inventory Total   Authorized Deployed   Staging Staging | skboard       If DASHBOARD         nitor       >         nfguration       >         ols       >         Control Status (Total 0)         intenance       Control Up         ministration       >         Partial       0         Control Down       0         WAN Edge Inventory       0         Authorized       0         Staging       0 | skibbard       I DASHBOARD         nitor       >         nfguration       >         ols       >         ols       >         control Status (Total 0)       0         ministration       >         nalytics       >         WAN Edge Inventory       0         WAN Edge Inventory       0         Authorized       0         Deployed       0         Staging       0 | sklobard       If DASHBOARD         nitor       >         nfguration       >         >ls       >         Control Status (Total 0)       Image: Control Up         Control Up       0         Partial       0         Partial       0         Control Down       0         WAN Edge Inventory       WAN Edge Health (Total 0)         WAN Edge Inventory       0         Muthorized       0         Deployed       0         Staging       0 | sklovard       If DASHBOARD         nitor       >         nfguration       >         >linternance       >         ministration       >         nalytics       >         WAN Edge Inventory       WAN Edge Inventory         WAN Edge Inventory       0         Normal       0         Normal       Warning | skboard If DASHBOARD   nitor >   nfguration >   ols >   control Status (Total 0)   intenance   oninistration   >   nalytics   >   WAN Edge Inventory   WAN Edge Inventory   WAN Edge Inventory   Wan Edge Inventory   Wan Edge Inventory   Beployed   Staging   0   0   0   0   0   0   0   0   0   0   0   0   0   0   0   0   0   0   0   0   0   0   0   0   0   0   0   0   0   0   0   0   0   0   0   0   0   0   0   0   0   0   0   0   0   0   0   0   0   0   0   0   0   0   0   0   0   0   0   0   0   0   0   0 | skboard       If DASHBOARD         nitor       >         nfguration       >         ols       >         control Status (Total 0)       Site Health (Total 0)         control Up       0         Partial       0         Partial       0         Control Down       0         WAN Edge Inventory       WAN Edge Health (Total 0)         WAN Edge Inventory       WAN Edge Health (Total 0)         Normal       Warning         Error       Normal | Inition       >         Inition       >         Inition </th <th>thourd       If DASHBOARD         nitor       &gt;         pfguration       &gt;         ols       &gt;         ols       &gt;         ontrol Status (Total 0)       Site Health (Total 0)         Oentrol Status (Total 0)       Image-1         Partial       0         Partial       0         Control Down       0         WAN Edge Inventory       0 sites         WAN Edge Inventory       0 sites         WAN Edge Inventory       0         Total       0         Deployed       0         Staging       0</th> <th>Liboard       I DASHBOARD         nitor       I DASHBOARD       I DASHBOARD       I DASHBO</th> <th>shboard Site DASHBOARD   nitor &gt;   pfguration &gt;   ob &gt;   obs &gt;   obs &gt;&lt;</th> <th>choard I DASHBOARD   nitor &gt;   nfguration &gt;   obscription Control Status (Total 0)   Control Up 0   Partial 0   Control Down 0   Control Down 0   Total 0   Total 0   Total 0   Total 0   Total 0   Staging 0   Normal Warning   Below 0   Normal Warning</th> <th>control Status (Total 0)   Control Status (Total 0)   Control Status (Total 0)   Control Own   Control Own   Control Own   Control Own   Control Own   Control Control Control Control Own   Control Own   Control Own   Control Own   Control Own   Control Control Control Own   Control Own   Control Control Cont</th> | thourd       If DASHBOARD         nitor       >         pfguration       >         ols       >         ols       >         ontrol Status (Total 0)       Site Health (Total 0)         Oentrol Status (Total 0)       Image-1         Partial       0         Partial       0         Control Down       0         WAN Edge Inventory       0 sites         WAN Edge Inventory       0 sites         WAN Edge Inventory       0         Total       0         Deployed       0         Staging       0 | Liboard       I DASHBOARD         nitor       I DASHBOARD       I DASHBOARD       I DASHBO | shboard Site DASHBOARD   nitor >   pfguration >   ob >   obs >   obs >< | choard I DASHBOARD   nitor >   nfguration >   obscription Control Status (Total 0)   Control Up 0   Partial 0   Control Down 0   Control Down 0   Total 0   Total 0   Total 0   Total 0   Total 0   Staging 0   Normal Warning   Below 0   Normal Warning | control Status (Total 0)   Control Status (Total 0)   Control Status (Total 0)   Control Own   Control Own   Control Own   Control Own   Control Own   Control Control Control Control Own   Control Own   Control Own   Control Own   Control Own   Control Control Control Own   Control Own   Control Control Cont |

### 6단계. 데이터베이스 복원

#### <#root>

vManage\_rcdn01# request nms configuration-db restore path /home/admin/05\_08\_20\_configdb.tar.gz Configuration database is running in a standalone mode 0 [main] INFO com.viptela.vmanage.server.deployment.cluster.ClusterConfigurationFileHandler - Trying t 4 [main] INFO com.viptela.vmanage.server.deployment.cluster.ClusterConfigurationFileHandler - Working Successfully saved cluster configuration for localhost Starting DB backup from: localhost Creating directory: local cmd to backup db: sh /usr/bin/vconfd\_script\_nms\_neo4jwrapper.sh backup localhost /opt/data/backup/local Finished DB backup from: localhost Stopping NMS application server on localhost Stopping NMS configuration database on localhost Reseting NMS configuration database on localhost Restoring from DB backup: /opt/data/backup/staging/graph.db-backup cmd to restore db: sh /usr/bin/vconfd\_script\_nms\_neo4jwrapper.sh restore /opt/data/backup/staging/grap Successfully restored DB backup: /opt/data/backup/staging/graph.db-backup Starting NMS configuration database on localhost Waiting for 10s before starting other instances... Polling neo4j at: localhost NMS configuration database on localhost has started. Updating DB with the saved cluster configuration data Successfully reinserted cluster meta information Starting NMS application-server on localhost Waiting for 120s for the instance to start... Removed old database directory: /opt/data/backup/local/graph.db-backup Successfully restored database

#### 이 단계는 시간이 더 걸리고 백업에 따라 달라집니다.

다음 방법으로 프로세스를 확인할 수 있습니다. tailing vShell에 로그온합니다.

<#root>

vManage\_rcdn01:~\$

tail -fq /var/log/nms/vmanage-server.log /var/log/nms/neo4j-out.log

### 7단계. 서비스 확인

vManage\_rcdn01# request nms all status

8단계. 컨트롤러 재인증

현재 모든 정책, 템플릿 및 컨피그레이션이 vManage에 로드되었지만 모든 컨트롤러가 다운되었음 을 확인할 수 있습니다.

| =       | cisco Cisco vi         | Manaş       | je                                 |              |                                     |               |          |                       | •        | Û           | <b>*</b>            | 🧿 admin 🕶   |
|---------|------------------------|-------------|------------------------------------|--------------|-------------------------------------|---------------|----------|-----------------------|----------|-------------|---------------------|-------------|
| 55      | Dashboard              |             | ## DASHBOARD                       |              |                                     |               |          |                       |          |             |                     |             |
|         | Monitor                | <b>&gt;</b> | 2↓<br>vSmart - 2     3       WAN E | ↓<br>dge - 3 |                                     | 1 ©<br>lanage | -1       | Reboot<br>Last 24 hrs | 1        |             | S Warnin<br>Invalid | ng 0<br>0   |
| ÷<br>4  | Configuration<br>Tools |             | Control Status (Total 5)           |              | Site Health (Total 3)               |               | Transpor | t Interface Dist      | ribution |             |                     |             |
| ÷       | Maintenance            |             | Control Up                         | 5            | Full WAN Connectivity 3 site:       | s             | < 10 Mb  | ps                    |          | 0           |                     |             |
| <u></u> | Administration         |             | Destial                            |              |                                     |               | 10 Mbps  | s - 100 Mbps          |          |             |                     | 0           |
| 11.     | vAnalytics             |             | Paluai                             | -            | Partial WAN Connectivity     0 site | 55            | 100 Mbp  | ps - 500 Mbps         | 0        |             |                     |             |
|         |                        |             | Control Down                       | 0            | No WAN Connectivity 0 site:         | 5             | > 500 M  | bps                   |          |             | 0                   |             |
|         |                        |             |                                    |              |                                     |               |          |                       | View Pe  | rcent Utili | ration              |             |
|         |                        |             | WAN Edge Inventory                 |              | WAN Edge Health (Total 0)           |               | Transpor | t Health              |          |             | Type: E             | yLoss e ≂ ⊡ |
|         |                        |             | Total                              | 16           |                                     |               |          |                       |          |             |                     |             |
|         |                        |             | Authorized                         | 16           | 0 0 0                               |               |          |                       |          |             |                     |             |
|         |                        |             | Deployed                           | 3            |                                     |               |          |                       |          |             |                     |             |
|         |                        |             | Staging                            | 0            | Normal Warning Error                |               |          |                       |          |             |                     |             |

모든 컨트롤러를 다시 인증해야 합니다.

탐색 Configuration > Devices. 각 컨트롤러를 수정하고 관리 IP 주소(관리 IP는 로컬 컨피그레이션에서 찾 을 수 있음) 사용자 이름 및 비밀번호를 입력합니다.

| ≡  | cisco Cisco vMar | nage |                                      |                  |                  |         |      |                   |               |                  | •           | 6              | <b>.</b> | 0           | admin 🔫 |
|----|------------------|------|--------------------------------------|------------------|------------------|---------|------|-------------------|---------------|------------------|-------------|----------------|----------|-------------|---------|
| 55 | Dashboard        | Г    | CONFIGURATION                        | DEVICES          |                  |         |      |                   |               |                  |             |                |          |             |         |
|    | Monitor >        |      | WAN Edge List Co                     | ntrollers        |                  |         |      |                   |               |                  |             |                |          |             |         |
| -  |                  |      | <ul> <li>Add Controller •</li> </ul> | () Change Mode 💌 |                  |         |      |                   |               |                  |             |                |          | 00          |         |
|    | Configuration >  |      | 0                                    |                  | Search Options 🗸 |         |      |                   |               |                  |             |                |          | Total I     | Rows: 6 |
|    | Devices          |      | Controller Tune                      | Mosteame         | Sustam ID        | Site ID | Mode | Assigned Template | Davica Status | Cartificate Stat | Policy Name | Policy Version |          | LILUD.      |         |
|    |                  |      | vManage                              | -                | -                | -       | CLI  | -                 | In Sync       | Installed        | -           | -              |          | acdaf52     |         |
|    | Network Design   |      | vManage                              | vManage_rcdn01   | 1.11.11.11       | 100     | CLI  | -                 | In Sync       | Installed        | -           | -              |          | 92302e      |         |
|    |                  |      | vSmart                               | vsmart           | 1.1.1.2          | 100     | CLI  |                   | In Sync       | Installed        |             |                |          | 0e3ce6      |         |
|    | Templates        |      | vSmart                               | vsmart_rtp       | 1.2.2.2          | 100     | CLI  | -                 | In Sync       | Installed        | -           | -              |          | 7c5bf5a     |         |
|    |                  |      | vBond                                | vbond            | 1.1.1.3          | 100     | CLI  |                   | In Sync       | Installed        | -           | -              |          | 30b8e0      |         |
|    | Cocurity         |      | vBond                                | vbond_rtp        | 1.1.2.2          | 100     | CLI  | -                 | In Sync       | Installed        | -           |                | Running  | Configura   | ation   |
|    |                  |      |                                      |                  |                  |         |      |                   |               |                  |             |                | Local Co | onfiguratio | m       |
|    |                  | aS   |                                      |                  |                  |         |      |                   |               |                  |             |                | Templat  | le Log      |         |
|    |                  |      |                                      |                  |                  |         |      |                   |               |                  |             |                | Invalida | te          |         |
|    | Network Hub      |      |                                      |                  |                  |         |      |                   |               |                  |             |                | Device 8 | Bring Up    |         |
|    |                  |      |                                      |                  |                  |         |      |                   |               |                  |             |                |          |             |         |

### 9단계. 컨트롤러에 업데이트 보내기

| ≡  | cisco Cisco vManag | ge |                                   |          |            |           |                            |               |                  |         | •                  |               | <b>1</b> 9 0 | admin 👻    |
|----|--------------------|----|-----------------------------------|----------|------------|-----------|----------------------------|---------------|------------------|---------|--------------------|---------------|--------------|------------|
|    | Dashboard          | ٩  | CONFIGURATION                     | CERTI    | IFICATES   |           |                            |               |                  |         |                    |               | 1 Install C  | ertificate |
|    | Monitor >          | 1  | WAN Edge List                     | ontrolle | rs         |           |                            |               |                  |         |                    |               |              |            |
| \$ | Configuration      | >  | <ul> <li>Send to vBond</li> </ul> |          |            |           |                            |               |                  |         |                    |               |              |            |
|    | Devices            |    |                                   |          |            |           |                            |               |                  |         |                    |               | 0            | 99         |
|    | 0-16-1             |    | Q                                 | L s      |            |           |                            |               |                  |         |                    |               | Tot          | al Rows: 6 |
|    | Certificates       |    | > Controller Typ                  | e        | Hostname   | System IP | Expiration Date            | uuid          | Operation Status | Site ID | Certificate Serial | vEdge List St | Device IP    |            |
|    | Network Design     |    | > vBond                           |          | vbond      | 1.1.1.3   | 28 Mar 2023 8:33:00 PM CDT | 30b8e052-3c   | Installed        | 100     | 068BCFF16E5D1CE4   | Sync          | 10           |            |
|    | Templates          |    | > vBond                           |          | vbond_rtp  | 1.1.2.2   | 20 Apr 2023 2:07:00 PM CDT | 9ff911c1-f1a2 | Installed        | 100     | 27630C538F9BD950   | Sync          | 1. 7         |            |
|    | remplates          |    | > vSmart                          |          | vsmart     | 1.1.1.2   | 21 Apr 2023 8:02:00 PM CDT | 0e3ce626-b1   | vBond Updated    | 100     | 4E103617F5961C5D   | Sync          | 1 7          |            |
|    | Policies           |    | > vSmart                          |          | vsmart_rtp | 1.2.2.2   | 21 Apr 2023 7:49:00 PM CDT | 7c5bf5ab-6a8  | vBond Updated    | 100     | 3620573D1767DCC9   | Sync          | 100000       |            |

| ≡ | cisco Cisco vMana | ge                  | 🔺 🖻 🦊 ə      |                                       |              |              |                                          |        |                            |     |                |  |  |  |
|---|-------------------|---------------------|--------------|---------------------------------------|--------------|--------------|------------------------------------------|--------|----------------------------|-----|----------------|--|--|--|
|   | Dashboard         | CONFIGURATION       | CERTIFICATES |                                       |              |              |                                          |        |                            |     |                |  |  |  |
|   | Monitor >         | WAN Edge List Co    | ontrollers   |                                       |              |              |                                          |        |                            |     |                |  |  |  |
| * | Configuration >   | Send to Controllers |              |                                       |              |              |                                          |        |                            |     |                |  |  |  |
|   |                   |                     |              |                                       |              |              |                                          |        |                            | (   | 000            |  |  |  |
|   | Devices           | Q                   |              | Search Options V                      |              |              |                                          |        |                            |     | Total Rows: 15 |  |  |  |
|   | Certificates      | Circle .            | Device Madel | Character Mumber                      | Mandanana    | 10 Address b | Carded Mar (Talvar                       | Malida |                            |     |                |  |  |  |
|   | Network Decise    | State               | Device Model | chassis reamber                       | Rite02 vEdee | IP Address*  | Senai No.J Token                         | Valida | ee<br>d. I. Stanion, I. Ma |     |                |  |  |  |
|   | Network Design    | ×                   | veage cloud  | Cearrep3-0201-0590-03-48-004910828125 | Siteua_veoge | 1.1.1.0      | EBOC////                                 |        | o I Staging I va           |     |                |  |  |  |
|   | Templates         | ¥                   | C1101-4P     | C1101-4P-FGL221792P7                  | Site01_C1101 | 1.1.1.5      | 01633D8F                                 |        | d   Staging   Va           |     |                |  |  |  |
|   |                   | <b>Q</b>            | ISR4451-X    | ISR4451-X/K9-F0C16491MWM              | Site02_ISR44 | 1.1.1.4      | F42E                                     | Invali | d   Staging   Va           | Jid |                |  |  |  |
|   |                   | ۲                   | CSR1000v     | CSR-953188C0-2D85-5D4B-A24A-2CEEE71   | -            | -            | Token - 40fcfc5d96bc40fcc39a0d7bfbc7e354 | Invali | d   Staging   Va           | lid |                |  |  |  |
|   |                   |                     | CSR1000v     | CSR-91AA7B9A-C7E7-B8E9-F205-15B7322   | -            | -            | Token - 18bb348fdefc64ef3b5712046ccbd774 | Invali | d   Staging   Va           | hid |                |  |  |  |

### 이제 vManage에서 모든 디바이스를 관리할 수 있습니다.

| ≡ | cisco Cisco v            | Manag  | e           |                          |            |                     |                                                  |                                |                          |           | •                     | • 8          | <b>#</b> © @       | admin 🤊  |  |  |
|---|--------------------------|--------|-------------|--------------------------|------------|---------------------|--------------------------------------------------|--------------------------------|--------------------------|-----------|-----------------------|--------------|--------------------|----------|--|--|
| - |                          |        | DASHB0      | ARD                      |            |                     |                                                  |                                |                          |           |                       |              |                    |          |  |  |
|   | Monitor<br>Configuration | ><br>> | •           | <b>2</b> ↑<br>vSmart - 2 | 8          | 3 ↑<br>WAN Edge - 3 | •                                                | 2 ↑<br>vBond - 2               | 1<br>vManag              | ie - 1    | Reboot<br>Last 24 hrs | 3            | Warning<br>Invalid | 0        |  |  |
| 4 | Tools                    | \$     | Control Sta | tus (Total 4)            |            |                     | Site Health (Total 2)                            |                                |                          | Transport | t Interface Distri    | bution       |                    |          |  |  |
| ì | Maintenance              | \$     | Control Up  |                          |            | 4                   | Full WAN Con                                     | nectivity                      | 2 sites                  | < 10 Mbp  | ps                    |              |                    | 9        |  |  |
|   | Administration           | \$     | Destial     |                          |            |                     |                                                  |                                |                          | 10 Mbps   | - 100 Mbps            |              |                    | 0        |  |  |
| _ | uApplution               | ,      | Partial     |                          |            |                     | Partial WAN C                                    | onnectivity                    | 0 sites                  | 100 Mbp   | os - 500 Mbps         |              |                    | 0        |  |  |
| ۵ | vAnalytics               | í      | Control Do  | wn                       |            | 0                   | O No WAN Conn                                    | ectivity                       | 0 sites                  | > 500 Mb  | bps                   |              |                    | 0        |  |  |
|   |                          |        |             |                          |            |                     |                                                  |                                | View Percent Utilization |           |                       |              |                    |          |  |  |
|   |                          |        | WAN Edge    | Inventory                |            |                     | WAN Edge Health (To                              | otal 2)                        |                          | Transport | t Health              | Type: By Los | a ∎ <del>=</del> □ |          |  |  |
|   |                          |        | Total       |                          |            | 15                  | $\frown$                                         | · · ·                          | · · ·                    | 100 %     |                       |              |                    |          |  |  |
|   |                          |        | Authorized  | 1                        |            | 15                  | $\begin{pmatrix} 2 \end{pmatrix}$                | 0                              | 0                        |           |                       |              |                    |          |  |  |
|   |                          |        | Deployed    |                          |            | 3                   | $\Box$                                           | Ú                              | <u> </u>                 | 50 %      |                       |              |                    |          |  |  |
|   |                          |        | Staging     |                          |            | 0                   | Normal                                           | Warning                        | Error                    |           |                       |              |                    |          |  |  |
|   |                          |        |             |                          |            |                     |                                                  |                                |                          | 0 •       |                       |              |                    | •        |  |  |
|   |                          |        | Top Applica | ations                   |            | ⊽ 0                 | Application-Aware R                              | outing                         |                          |           |                       |              | Type: By           | Loss 🕈 🖸 |  |  |
|   |                          |        |             |                          |            |                     | Tunnel Endpoir                                   | its                            | Avg. Latency (ms)        | Aug. Lo   | uss (%)               | A            | g. Jitter (ms)     |          |  |  |
|   |                          |        |             |                          |            |                     | Site02_ISH445                                    | ridefault-Site03_vEdge_Cloud   | 32.167                   | 0.013     |                       | 3/           | .333               |          |  |  |
|   |                          |        |             | No data                  | to display |                     | Site02_ISR445                                    | 1:default-Site01_C1101:default | 32                       | 0         |                       | 0            |                    |          |  |  |
|   |                          |        |             |                          |            |                     | Site01_C1101:default-Site03_vEdge_Cloud:d 25.917 |                                |                          |           |                       | 41           | .083               |          |  |  |
|   |                          |        |             |                          |            |                     | •                                                |                                |                          |           |                       |              |                    |          |  |  |

| ≡  | Cisco vManag          | ge                        |                             |                    |                            |                  |                  | •          | ê 🍂          | 0              | admin 🖣  |
|----|-----------------------|---------------------------|-----------------------------|--------------------|----------------------------|------------------|------------------|------------|--------------|----------------|----------|
| 55 | Dashboard             | CONFIGURATION   TEM       | PLATES                      |                    |                            |                  |                  |            |              |                |          |
|    | Monitor >             | Device Feature            |                             |                    |                            |                  |                  |            |              |                |          |
| •  | Configuration >       | Add Template              |                             |                    |                            |                  |                  |            |              |                | 00       |
|    |                       | Template Type Non-Default | - Q                         |                    | Search Options 🐱           |                  |                  |            |              | Total R        | Rows: 10 |
|    |                       | Name                      | Description                 | Туре               | Device Model               | Device Templates | Devices Attached | Updated By | Last Updated |                |          |
|    |                       | vEdge_VPN_0               | Default Transport VPN tem   | WAN Edge VPN       | C1111-4PLTEEA C1117-4P     | 0                | 0                | admin      | 23 Apr 2020  | 9:30:47 AM C   |          |
|    | Network Design        | Default_AAA               | Default AAA template settin | ААА                | C1111-4PLTEEA C1117-4P     | 1                | 1                | admin      | 23 Apr 2020  | 9:42:40 AM C   |          |
|    |                       | cEdge_VPN_0               | Default Transport VPN tem   | WAN Edge VPN       | C1111-4PLTEEA C1117-4P     | 1                | 1                | admin      | 23 Apr 2020  | 9:31:47 AM C   |          |
|    | Templates             | vEdge_VPN_512_Interface   | VPN 512 interface config    | WAN Edge Interface | C1111-4PLTEEA C1117-4P     | 0                | 0                | admin      | 23 Apr 2020  | 9:33:40 AM C   |          |
|    | Policies              | vEdge_VPN_0_Interface     | VPN 0 interface config      | WAN Edge Interface | C1111-4PLTEEA   C1117-4P   | 0                | 0                | admin      | 23 Apr 2020  | 9:31:07 AM C   |          |
|    |                       | Default_Banner            | Banner for amaugust.cisco   | Banner             | ISR4451-X   C1101-4P   vEd | 1                | 1                | admin      | 23 Apr 2020  | 8:17:38 AM C   |          |
|    |                       | vEdge_VPN_512             | VPN 512 add default route   | WAN Edge VPN       | C1111-4PLTEEA C1117-4P     | 0                | 0                | admin      | 23 Apr 2020  | 9:32:40 AM C   |          |
|    | Cloud onRamp for SaaS | cEdge_VPN_0_Interface     | VPN 0 interface config      | WAN Edge Interface | C1111-4PLTEEA C1117-4P     | 1                | 1                | admin      | 23 Apr 2020  | 9:15:37 AM C., |          |
|    |                       | cEdge_VPN_512             | VPN 512 add default route   | WAN Edge VPN       | C1111-4PLTEEA C1117-4P     | 1                | 1                | admin      | 23 Apr 2020  | 9:33:16 AM C   |          |
|    |                       | cEdge_VPN_512_Interface   | VPN 512 interface config    | WAN Edge Interface | C1111-4PLTEEA   C1117-4P   | 1                | 1                | admin      | 23 Apr 2020  | 9:34:20 AM C   |          |
|    | Network Hub           |                           |                             |                    |                            |                  |                  |            |              |                |          |

이 번역에 관하여

Cisco는 전 세계 사용자에게 다양한 언어로 지원 콘텐츠를 제공하기 위해 기계 번역 기술과 수작업 번역을 병행하여 이 문서를 번역했습니다. 아무리 품질이 높은 기계 번역이라도 전문 번역가의 번 역 결과물만큼 정확하지는 않습니다. Cisco Systems, Inc.는 이 같은 번역에 대해 어떠한 책임도 지지 않으며 항상 원본 영문 문서(링크 제공됨)를 참조할 것을 권장합니다.